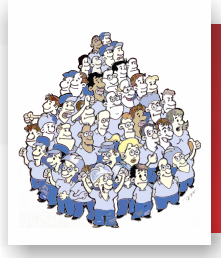

**FIQUE POR DENTRO REGISTRO ELETRÔ** 11 DE MARCO DE 2020 - Nº 69

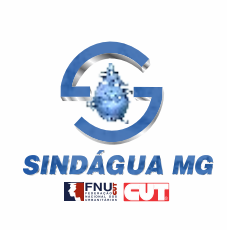

## **RECUPERAÇÃO DE SENHAS PARA A ELEIÇÃO** DO CONSELHO DE ADMINISTRAÇÃO DA COPASA

eleição do representante dos trabalhadores no Conselho de Administração da Copasa está sendo realizada desde segunda-feira (9 de março), em todo o Estado, e seu voto é muito importante.

Caso algum companheiro ainda não tenha recebido a senha para votação em seu endereço, ou, por algum motivo, a tenha perdido ou algo parecido, o acesso para recuperação de senhas já está disponível na intranet da empresa.

Para recuperar a sua senha, basta seguir o passo a passo abaixo e, na seguência, registrar o voto normalmente. A eleição terminará às 23h59min de domingo (15 de março).

O Conselho de Administração é a instância em que são discutidos os projetos estratégicos da empresa, e a sua participação no processo eleitoral é fundamental para que tenhamos um

representante afinado com os interesses dos trabalhadores e que também defenda a Copasa contra a privatização e preserve a luta pela universalização do saneamento.

Só assim teremos condições de manter os direitos e as condições para exercer as nossas atividades com a qualidade que exige um servico público essencial.

QUANDO VOCÊ CULPA O VIZNINO, O I

INFORMAÇÃO PARA A VOTAÇÃO ELETRÔNICA

Sr(a), Empregado(a); Digite o seu CPF incluindo os "zeros" inicial no total exeto de L1 números e clique em "Aciesar".

1204

INFORMAÇÃO PARA A VOTAÇÃO ELETRÔNICA AQUI SEU NOME COMPLETO

SUA SENHA PARA VOTAÇÃO ELETRÔNICA É

XXXXXX

Ir para o site de votação

ATENCÃO auncote sua senha de acess la explina em 60 segundos)

Eleição 2020

lecupere a senha aqui

## PASSO A PASSO - Recuperação de senha para votação

1) Acesse a intranet da empresa no endereço https://mobile.copasa.com.br. No banner rotativo "Eleição 2020", no centro da página, clique no botão Recupere a senha aqui ;

2) Na 2ª página, Recuperação de Senha, informe seus dados nos campos apresentados. No campo "LOGIN DA **REDE**", use a sua senha de acesso à intranet para fazer o login. No 2º campo, "SENHA DA REDE", repita a senha de acesso à intranet;

## 3) Clique em OK:

4) Na 3ª página, "INFORMAÇÃO PARA A VOTAÇÃO

ELETRÔNICA", digite seu CPF somente com os números, sem símbolos e pontos;

5) No 2º campo, digite o código gerado automaticamente, à mostra ao lado do campo;

6) Clique em "Acessar";

facebook.com/sindaguamg

7) Na 4ª página, "INFORMAÇÃO PARA A VOTAÇÃO

ELETRÔNICA", será exibido seu nome completo e sua nova senha para votação eletrônica dentro de um quadro amarelo. Anote cuidadosamente sua senha de acesso e figue atento ao tempo, porque a página expira em 60 segundos;

 Clique no link "IR PARA O SITE DE VOTAÇÃO" e efetue a votação normalmente.

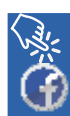

Acompanhe mais informações em nosso site www.sindagua.com.br ou pelas redes sociais:

( instagram.com/sindagua.mg

COPASA

Recuperação de Senha

DENGUE